## 採点ナビクラウド 欠席者の追加採点方法(ひとりで採点モード)

Ver1.0

ф с 🕻

テスト当日の出席者はすでに紐付けが完了している前提での追加方法となります。

**欠席者を取り込む前に、必ず出席者の解答用紙の名簿紐付けまで完了させる**ようお願い申し上げます。

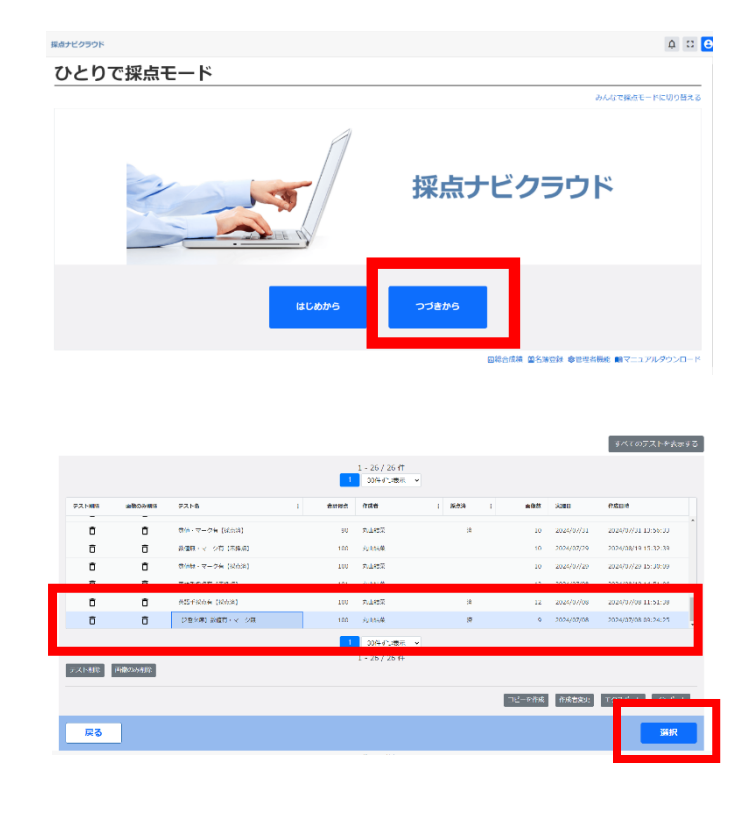

|   |           | enanossa E |     |        | 2. 繁善の知り込み 🛅  |                                  |                    |                    |
|---|-----------|------------|-----|--------|---------------|----------------------------------|--------------------|--------------------|
| 偣 | 22        |            |     |        |               |                                  |                    |                    |
|   | > 解答面像の取り | 运み         |     |        |               |                                  |                    |                    |
|   | - 解释一致    |            |     |        |               |                                  |                    |                    |
|   |           |            |     |        |               | 1 - 9 / 9 44<br>1 30(19) 3/64- * |                    |                    |
|   |           | 898244     | • • | 8 1 #9 | 1 66          | 1 893269                         | 第三方法 1<br>NIT // 1 | #E27-92 1 BL #8003 |
|   | 0         | ,          |     | 1      | 03 NEXTE      | 2024/87/08 09:27:08              | MEQ1.              |                    |
|   | ō         | 3          | 1   | 1      | 04 %#48.88    | 2024/87/08 00:27:08              | 橋正なし               | . 0                |
|   | 0         | 4          | 4   | 1      | 05 @@5.1.8F   | 2024/07/08 09:27:08              | Siil 4 U           | 0 0                |
|   | σ         | 8          | 1   | 1      | 05 200 SCR 15 | 2024/87/08 09:27:08              | mitta :-           | 9                  |
|   | ō         | 6          | 1   | 1      | 07 %〒7太郎      | 2024/07/08 09:27:08              | #iF@L              | 0 8                |
|   | Ô         | 7          | 1   | 1      | 08 0080.08    | 2024/87/08 00:27:08              | Mill G D           |                    |
|   | 0         | 8          | 1   | 1      | 04 数音9本部      | 2024/12/08 09:22:08              | TIESCL             | <b>a b</b>         |

県点ナビクラウド [255大帝] 款益白・マー

|           |            |        | 2        | . муровально 🕞 |                      |          |        |        |       |
|-----------|------------|--------|----------|----------------|----------------------|----------|--------|--------|-------|
| 答         |            |        |          |                |                      |          |        |        |       |
| 著首体の取     | (り込み       |        |          |                |                      |          |        |        |       |
| 鹿の取り込     | が操作で最大300枚 | の取り込みが | 同志です。    |                |                      |          |        |        |       |
| วระสม     | (版数温识可) 〇  | フォルター  | 27-01-63 | 582            |                      |          |        |        |       |
|           |            |        |          |                | Ų                    |          |        |        |       |
| 18-W      |            |        |          |                |                      |          |        |        |       |
| 03437年85: | 944        |        |          |                | 1-9/9件<br>1 00円の原用 > |          |        |        |       |
|           | 806988     | € 1 i  | e : ee   | : 58           | 1 607980             | 4252 (   | MEX-92 | 10% 10 | 1033A |
|           |            |        |          |                | 2024/02/08 00:22:08  | 40(F12). |        | 100    | D î   |
| ō         | 1          | 1      | 1        | Vi white       | 2006 01100 01121100  |          |        |        | 6     |

①「つづきから」を選択します

②該当のテストを選択します

③「戻る」をクリックして解答の取り込みメニュー まで戻ります。

「解答画像の取り込み」をクリックします

④グレーの部分に欠席者の解答を 取り込みます。

欠席者が複数いる場合は 出席番号が早い人から順番になるように 取り込みます。

| ~解答一覧  |        |    |   |   |    |                |                             |           |           |     |         |   |
|--------|--------|----|---|---|----|----------------|-----------------------------|-----------|-----------|-----|---------|---|
| 取り込み件数 | :10/†  |    |   |   |    |                | 1 - 10 / 10 件<br>1 知行すつ表示 ~ |           |           |     |         |   |
| 1012   | 002980 | i. | 8 | 1 |    | 5.6            | 1 100公开目标                   | 捕五方法      | 着正ステータス ; | MA  | 6110/MM |   |
| Ô      | 5      | 1  |   | 1 | 03 | 教育3次35         | 2024/07/08 09:27:08         | 構立なし      |           | Q   | D       | - |
| ō      | 2      | 1  |   | 1 | 04 | 教育4次派          | 2024/07/08 09:27:09         | 前正なし      |           | Q   | ۵       |   |
| ō      | 4      | 1  |   | 1 | 05 | 808335B        | 2024/07/08 09:27:08         | 構立なし      |           | Q   | ۵       |   |
| ō      | 5      | 1  |   | 1 | 00 | diffect of     | 2024/07/08 00:27:08         | NTAL      |           | ۵   | Ø       |   |
| Ô      | 6      | 1  |   | 1 | 07 | 影前7.53B        | 2024/07/08 09:27:08         | 補正なし      |           | Q   | ß       |   |
| ō      | 7      | 1  |   | 1 | 09 | diam's and the | 2024/07/08 09:27:09         | HT CO.    |           | Q   | 0       |   |
| Ô      | 8      | 1  |   | 4 | 09 | References     | 2024/07/08 09:27:08         | 補正なし      |           | Q   | ۵       |   |
| ō      | 9      | 1  |   | 1 | 10 | 收合10大部         | 2024/07/08 00:27:08         | 出下なし      |           | ۵   | ۵       |   |
| ō      | 10     |    |   |   |    |                | 2024/10/10 15:13:09         | 潮止なし      |           | Ø   | 2       | v |
|        |        |    |   |   |    |                | 1 30件ずい表示                   |           |           |     |         | _ |
| 0 Hilk |        |    |   |   |    |                | 1 - 10 / 10 #<br>4×72040    | まとめて再取り込み | #0(F 886  | 143 | 回転しない   | ÷ |

⑤画面下部に名簿と紐づいていない解答が 欠席者分追加されています。

取り込みを確認し、 「次へ」をクリックします。

| 98e | 106804 | 4 E B |   | 1 56              | : NOBABIS           | HESE I NEAP | -9.4 : 15% | ##0688 |  |
|-----|--------|-------|---|-------------------|---------------------|-------------|------------|--------|--|
| Ð   |        | 1     | 1 | 01 <b>Reitz</b> i | 2024/08/19 15:35:14 | 補重なら        | Q          | 2      |  |
| ō   | 2      | 1     | 1 | 02 教育7太部          | 2624/08/19 15:35:14 | #E80        | 0          | 0      |  |
| Ô   | 1      | 1     | 1 | 00 <b>%</b> #0.88 | 2024/08/10 15:35:14 | #692U       | Ø          | D      |  |
| Ū.  | 4      | 1     | 1 | 04 8044.8         | 2024/08/19 15:35:14 | 利用なし        | <b>(</b>   | 6      |  |
| Ð   | 8      | 1     | 1 | 05 (\$R*25)       | 3024/08/19 15:35:14 | 被互ない        | ම          | 2      |  |
| ō   | 6      | 1     | 1 | 00 教育6太加          | 2024/08/19 15:35:14 | #E86        | ٩          | ۵      |  |
| ō   | 7      | 1     | 1 | 07 <b>新有</b> 7人都  | 2024/08/19 15:35:14 | #equ        | ۵          | Ø      |  |
| Ô.  | 8      | 1     | 1 | 09 @Ask8          | 2024/08/19 15:35:14 | MEQU        | 0          | 2      |  |
| Ð   | 9      | 1     | 1 | 09 RB953          | 2024/08/19 15:05:14 | 建立ない        | ٩          | C      |  |
|     |        |       |   |                   | 1 30件41.2表示 -       |             |            |        |  |
| _   |        |       |   |                   | 1 - 10 / 10 件       |             |            |        |  |

以下は、先に採点を終わらせた後に欠席者の紐付けをする方法です。 先に紐付けをしたい方は、⑦から進めてください。

坂占

⑥「すべて選択」をクリックし、採点範囲を「未採点のみ」に変更して「採点する」をクリックします。

これで、すでに採点が終わっている設問は 採点画面に欠席者のみ 表示されるようになります。

|                                                                 |                    |                          |       | 68 P 9 C 68 / E 9 ' S | _ |                                                                    |
|-----------------------------------------------------------------|--------------------|--------------------------|-------|-----------------------|---|--------------------------------------------------------------------|
| <mark>設置一覧</mark><br>CurlまたはShiftオーを押し<br>運動中 <mark>取の認や</mark> | .ながらクリック<br>尿丸済 主員 | / C、復変運択できる<br>正時 / 煤点除外 | tý.   |                       |   | <ul> <li>頭点範囲</li> <li>うべく</li> <li>すべく</li> <li>▼未読売のみ</li> </ul> |
| BHNG                                                            | 12.4               | 探索方法                     | NA    | *                     |   | NOTE TO DESCRIPTION OF STREET                                      |
| 81                                                              | 20                 | 102                      | iem.  |                       |   | を選択してください。                                                         |
| R2                                                              | 20                 | <b>3</b> 8               | 2049  |                       |   | <ul> <li></li></ul>                                                |
| H3                                                              | 20                 | <b>治平</b>                | 2014  |                       |   | 表示版                                                                |
| 84                                                              | 10                 | AL (R-IFM)               | жm    |                       |   | ○ 乙左上から右下に解答を並べる<br>○ ○ ムトから右下に解答を並べる                              |
| R5                                                              | 10                 | AL (R-IES)               | 32544 |                       |   | 彼り込み                                                               |
| 26                                                              | 10                 | ATBO                     | 液中    |                       |   | □ 「あとで見直す」のみ表示する                                                   |
| <                                                               |                    |                          |       |                       | , | 探点する                                                               |

## ⑦名簿設定を開きます

⑧今回取り込んだ生徒の分の 欠席者チェックを外します

⑨「紐付け」をクリックします

⑩右のようなメッセージが出てくるため、必ず「いいえ」をクリックします

⑪紐付けが完了したら 「番号確認」をクリックします

|             |                                   | 設問を            | を設定する                                           |
|-------------|-----------------------------------|----------------|-------------------------------------------------|
|             | 押しながらクリックで、複数選択<br>推点時 全に企業/ 東広線/ | entry,         |                                                 |
| SINAL:      | aan Hebba                         | 164 <b>64</b>  | 解答表示数<br>地方もはず(FFO)の20月の地方で、WEAキナルで知られるか        |
| M1          | 20 20/8                           | 32.49          | * 思想にしてくだかい。                                    |
| B12         | 20 2876                           | жт             | <ul> <li>私職の解落を表示</li> <li>1つずつ解答を表示</li> </ul> |
| 80          | 20 BM                             | <del>2</del> 4 | 表示順                                             |
| 884         | 10 AT (R-正知)                      | 20年            | <ul> <li>Zを上から右下に解答を並べる</li> </ul>              |
| Mo          | 10 AJ (37 1132)                   | 送中             | O ZELMOEILINGERKS                               |
| ano -       | 10 A15740                         | ют.            | ご「あとで見置す」のみ表示する                                 |
| e<br>SALER  |                                   |                | 探点する                                            |
| AIRなど番号研制りを | やり向す 試合結果を刺激す                     | マーク20月を前支済みにする | 7.WB#                                           |

## 名簿設定

| Image: Second Second | 名靖温訳      |                       |           |                          |                                                  |                                         |
|----------------------------------------------------------------------------------------------------|-----------|-----------------------|-----------|--------------------------|--------------------------------------------------|-----------------------------------------|
|                                                                                                    | 43500 B   | \$2400名英 <b>士</b> #14 | 8(10人)    |                          |                                                  |                                         |
| N         P         I         N         I         P         I         N         I         Sec 1         Sec 2           I         I         I         I         I         I         Sec 1         Sec 2           I         I         I         I         I         Sec 1         Sec 2           I         I         I         Sec 2         Sec 2         Sec 2           I         I         I         Sec 2         Sec 2         Sec 2           I         I         Sec 2         Sec 2         Sec 2         Sec 2                                                                                                    | 火度されいる場合に | ま、火魃者にマモ人             | 1768#UCKA | 180.                     |                                                  |                                         |
| 1     1     1     1     1     1       1     1     1     1     1     1       1     1     1     1     1     1       1     1     1     1     1     1       1     1     1     1     1       1     1     1     1     1       1     1     1     1     1       1     1     1     1     1       1     1     1     1     1       1     1     1     1     1       1     1     1     1     1                                                                                                    | ×# 4      | 1.8                   | 1 100     | I RA                     | <ol> <li>Google Classroom(t)X−5.7%(∠X</li> </ol> | 1 1 1 1 1 1 1 1 1 1 1 1 1 1 1 1 1 1 1 1 |
| 1         1         1         1         1         1         1         1         1         1         1         1         1         1         1         1         1         1         1         1         1         1         1         1         1         1         1         1         1         1         1         1         1         1         1         1         1         1         1         1         1         1         1         1         1         1         1         1         1         1         1         1         1         1         1         1         1         1         1         1         1         1         1         1         1         1         1         1         1         1         1         1         1         1         1         1         1         1         1         1         1         1         1         1         1         1         1         1         1         1         1         1         1         1         1         1         1         1         1         1         1         1         1         1         1         1         1                                                                                                            |           | 4                     | 1         | 01 4071335               |                                                  |                                         |
| 1     1     1     1     44/325       1     1     1     48/425       1     1     1     68/425       2     1     1     61                                                                                                    |           | 4                     | 1         | C2 (0012.5.8)            |                                                  |                                         |
| 1         1         14         Bergs           1         1         14         Bergs           2         1         0         Wpost                                                                                                    |           |                       | 1         | 0 88.53                  |                                                  |                                         |
|                                                                                                    |           | 1                     | 1         | 01 8A173                 |                                                  |                                         |
| i ι α erzes                                                                                                    |           | 4                     | 1         | C5 股份5大型                 |                                                  |                                         |
|                                                                                                    |           | 4                     | 1         | 06 507023                |                                                  |                                         |
|                                                                                                    |           |                       |           |                          |                                                  |                                         |
| ###WORDE #2582                                                                                                    | 登号枠の設定    |                       |           |                          | オプション                                            |                                         |
|                                                                                                    |           | 1                     | 1         | 03 9081220<br>06 9085235 |                                                  |                                         |

| 当場との幾何時                  | 方法         |       |                     |       |     |     |           |                            |     |     |   |     |   |
|--------------------------|------------|-------|---------------------|-------|-----|-----|-----------|----------------------------|-----|-----|---|-----|---|
| <ul> <li>2海穷I</li> </ul> | 1 0 25     | 473m  | ିକ                  | 60.04 | 80V |     |           |                            |     |     |   |     |   |
| 5体测明                     |            |       |                     |       |     |     |           |                            |     |     |   |     |   |
| 26685                    | 温沢中の       | 2%÷   | 1年1相(               | 10人)  |     |     |           |                            |     |     |   |     |   |
| 欠原業IAいる                  | 148台(II. 大 | e els | v <del>* 3.</del> 8 | (飛行)  |     | а,  |           |                            |     |     |   |     |   |
| 大田                       | =          | - 1   |                     | -     | @#C | - 1 | 68        | : Geogle Classroom用メールアドレス | - 1 | 671 | - | 492 |   |
|                          |            |       |                     | 1     |     | ot  | BA1753    |                            |     |     |   |     | 1 |
|                          |            | 1     |                     | 1     |     | ø   | 88223     |                            |     |     |   |     |   |
|                          |            | 1     |                     | 1     |     | 63  | 98321     |                            |     |     |   |     | 1 |
|                          |            | 1     |                     | 1     |     | 64  | \$254.23  |                            |     |     |   |     |   |
|                          |            | 1     |                     | 1     |     | 05  | 4(#0.44)  |                            |     |     |   |     |   |
|                          |            | 1     |                     | 1     |     | 00  | dtd:0.145 |                            |     |     |   |     |   |
|                          |            |       |                     |       |     |     |           |                            |     |     |   |     | > |
| -                        |            |       |                     |       |     |     |           | オブション                      |     |     |   |     |   |
| a strively.              |            |       |                     |       |     |     |           | 42222                      |     |     |   |     |   |

| 番号設定済みの解答が                             | 存在します。                                 |                  |
|----------------------------------------|----------------------------------------|------------------|
| すべての解答の番号細<br>「いいえ」を選択した<br>み、紐付けを行います | 付けをやり直します:<br>場合、番号紐付けが <sup>;</sup> 。 | か?<br>行われていない解答の |
| はい                                     | いいえ                                    | キャンセル            |

| ((名))との細付け方              | 为法       |           |             |           |                                                    |     |
|--------------------------|----------|-----------|-------------|-----------|----------------------------------------------------|-----|
| <ul> <li>名簿昇版</li> </ul> | ) x76A   | 〇 細約けしき   | 81.5        |           |                                                    |     |
| 这名蒲選択                    |          |           |             |           |                                                    |     |
| -630aditt                | 選択中の名類:  | 1年1組(10人) |             |           |                                                    |     |
| 欠応者がいる#                  | 8合体、火席省に | マを入れて保存し  | てくだかい。      |           |                                                    |     |
| 2.12                     | # 1      | an 1      | <b>64</b> : | #6        | i Google Classroom≅X=5.7 FL λ : ∰≋1 :              | 682 |
|                          | 1        | 1         | 01          | 政府に本部     |                                                    |     |
|                          | 1        | 1         | 02          | 相世2人81    |                                                    |     |
|                          | 1        | 1         | 03          | anita     |                                                    |     |
|                          |          | 1         | 04          | 预算4次则     |                                                    |     |
|                          | 1        | 1         | 05          | direct at |                                                    |     |
|                          |          | 1         | 06          | 政策和政      |                                                    |     |
|                          |          |           |             |           |                                                    |     |
| ③晋号枠の設定                  |          |           |             | _         | オプション                                              |     |
|                          | #号校來設定了  | 76 🕨 🥾    | (117) #     | 時磷酸       | □ 書写確認の向で先名作表示:<br>□ 集成時に個人情報を超す (書号作・氏名作・ブライバシー作) |     |
| Ęδ                       |          |           |             |           |                                                    | 保存  |
|                          |          |           |             |           | an anna fheir an fheir a' bear th                  |     |

|              | 當亏確認                            |                                                 |                                  |
|--------------|---------------------------------|-------------------------------------------------|----------------------------------|
|              | 102356991<br>1 年 Ⅰ 和 01 西 索育1人部 | 8/2558章行:2<br>1 年 1 和 02 香 茶賞2人師                | \$033500003<br>1 年 1 和 03 西和和348 |
|              | /年/組/番                          | /年/組2番                                          | 1年1組3番                           |
| 迎紐付けがずれていないか | 카스 카스 나는 가지                     | - + + + + + + + + + + + + + + + + + + +         | The second                       |
| 確認をします。      |                                 |                                                 | <u>氏名 软肉3下的</u>                  |
| 変更がなければ「戻る」を |                                 |                                                 |                                  |
| クリックします。     | /年/組牛番                          | (                                               | 年 組6番                            |
|              | <b>戻る</b> て最新の情報を読み込む           | <ul> <li>● 氏名を表示する 100% ▼ べいの日に (66)</li> </ul> | 、<br>(前へ1/1へ-※次へ) 保存             |
|              |                                 |                                                 |                                  |

|         |                       |        | ***-1 |                |                                              |         |            |                   |
|---------|-----------------------|--------|-------|----------------|----------------------------------------------|---------|------------|-------------------|
| 2016 C  | ас (Xanati V M).<br>С | 1.0000 | 1     | <b>用</b> 色     | : Google ClassroomIEメールアドレス                  | 1       | <b>前年1</b> | <br>14 <b>4</b> 2 |
|         | 1                     | 1      | 01    | お育1大部          |                                              |         |            |                   |
|         | 1                     | 1      | 02    | 教育2大部          |                                              |         |            |                   |
|         | 1                     | 1      | 03    | 影育3大部          |                                              |         |            |                   |
|         | 1                     | 1      | 04    | <b>1094</b> 九四 |                                              |         |            |                   |
|         | 1                     | 1      | 05    | 教育以上部          |                                              |         |            |                   |
|         | 1                     | 1      | 00    | 教育以上部          |                                              |         |            |                   |
|         |                       |        |       |                |                                              |         |            |                   |
| 3番号枠の設定 |                       |        |       |                | オプション                                        |         |            |                   |
|         | 展長校を設定する              | ● 細付け  | ► #F  | 0618.          | ☑ 番号標認識面で氏名枠を表示<br>() 接点時に個人情報を局す(番号枠・氏名枠・3) | ブライバシーキ | P)         |                   |

13名簿の確認画面に戻ります。

「保存」→「戻る」の順に クリックします。

これで欠席者の紐付け作業が完了しました。 採点が終わってない場合は引き続き採点作業を進めます。

ご不明な点等ございましたら(株)教育ソフトウェア(TEL:042-649-9600)までお問合せくださいませ。